## **Wireless Exploitation**

Lecture 11

### Instructor: C. Pu (Ph.D., Assistant Professor)

puc@marshall.edu

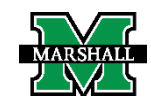

- A wireless network is a set of two or more devices connected with each other via radio waves within a limited space range.
- The devices in a wireless network have the freedom to be in motion, but be in connection with the network and share data with other devices in the network.
- One of the most crucial point that they are so spread is that their installation cost is very cheap and fast than the wire networks.

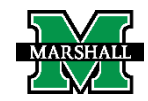

- Wireless networks are widely used and it is quite easy to set them up.
- They use IEEE 802.11 standards.
- A wireless router is the most important device in a wireless network that connects the users with the Internet.

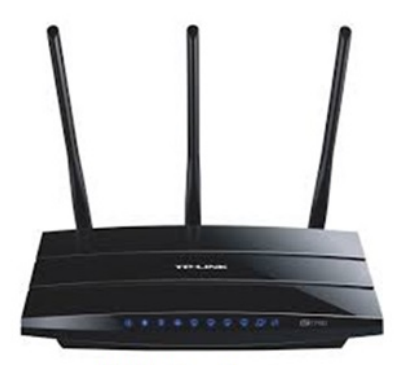

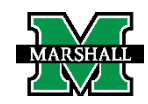

A Wireless Router

In a wireless network, we have Access Points which are extensions of wireless ranges that behave as logical switches. Home Wireless Network Diagram

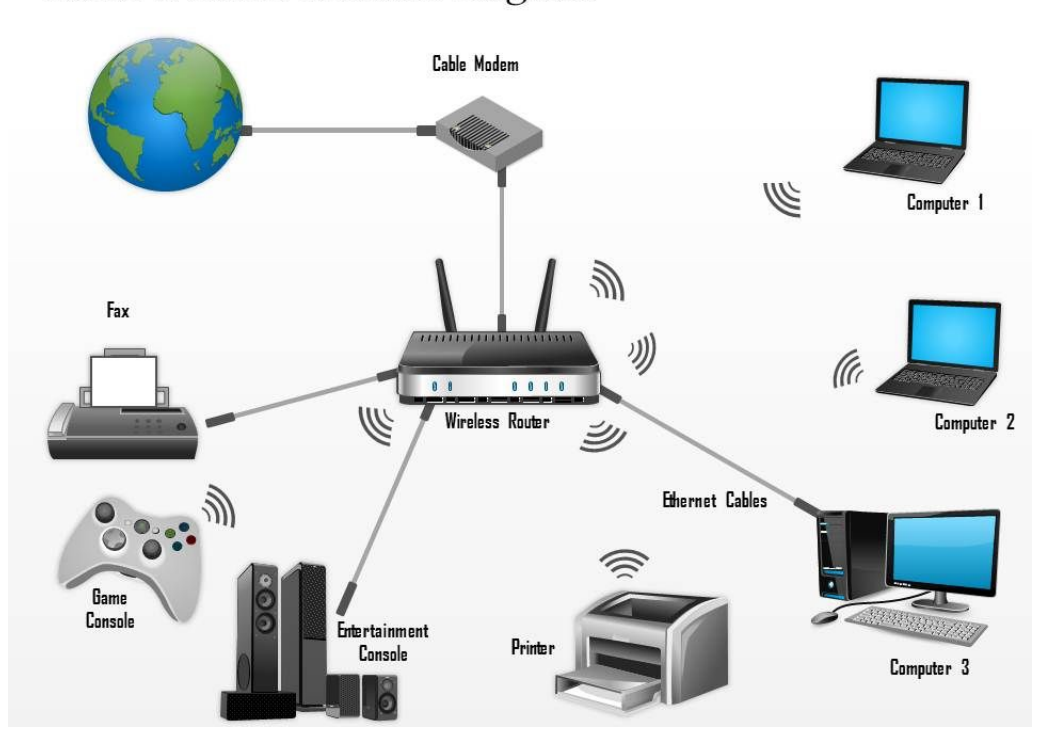

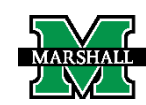

- Although wireless networks offer great flexibility, they have their security problems.
- A hacker can sniff the network packets without having to be in the same building where the network is located.
- As wireless networks communicate through radio waves, a hacker can easily sniff the network from a nearby location.
- Most attackers use network sniffing to find the SSID and hack a wireless network.
- When wireless cards are converted in sniffing modes, they are called monitor mode.

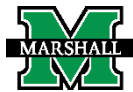

- CommView for WiFi is a tool for monitoring wireless 802.11 a/b/g/n/ac/ax networks.
- To use this product, you must have a compatible wireless adapter.
- To enable the monitoring features of your wireless adapter, you will need to use a special driver that comes with this product

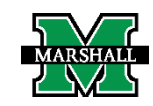

### Go to https://www.tamos.com/download/main/ca.php

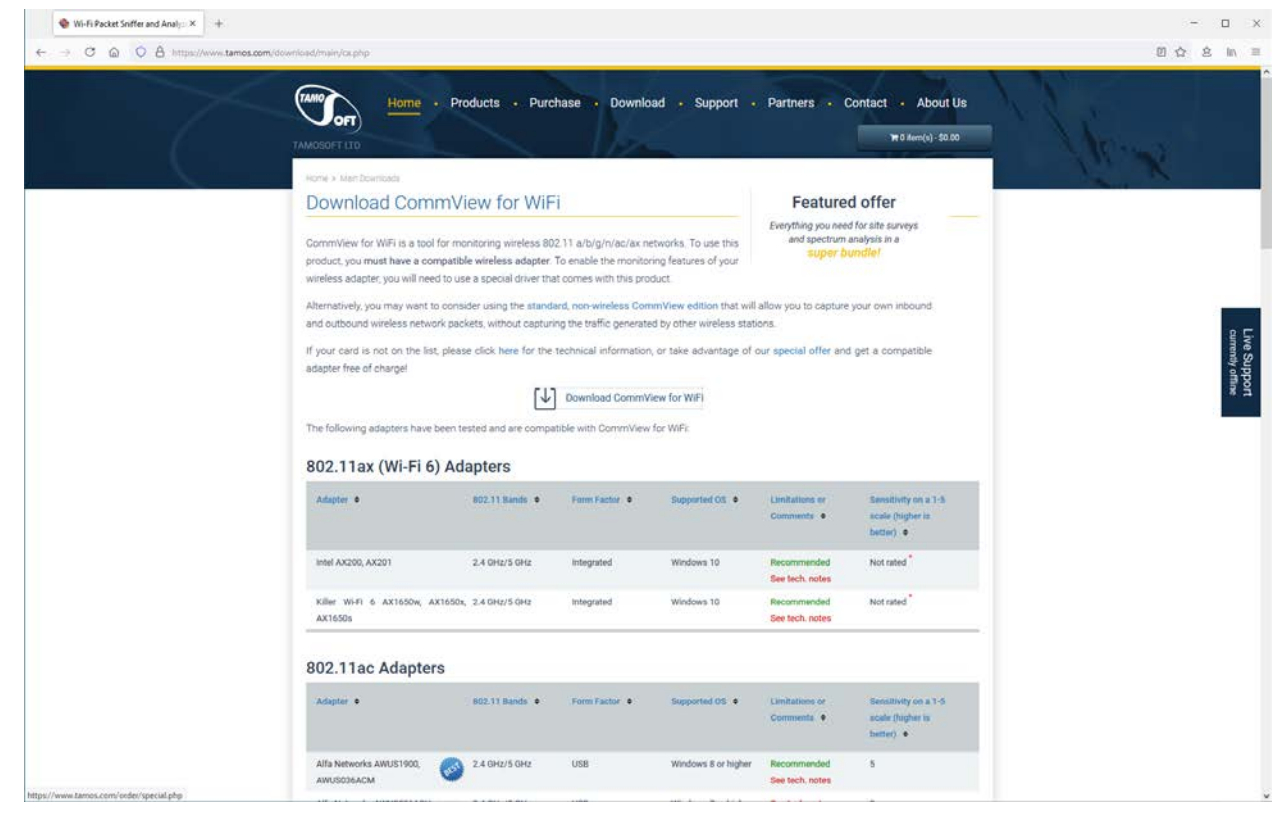

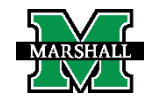

### Click "Download CommView for WiFi"

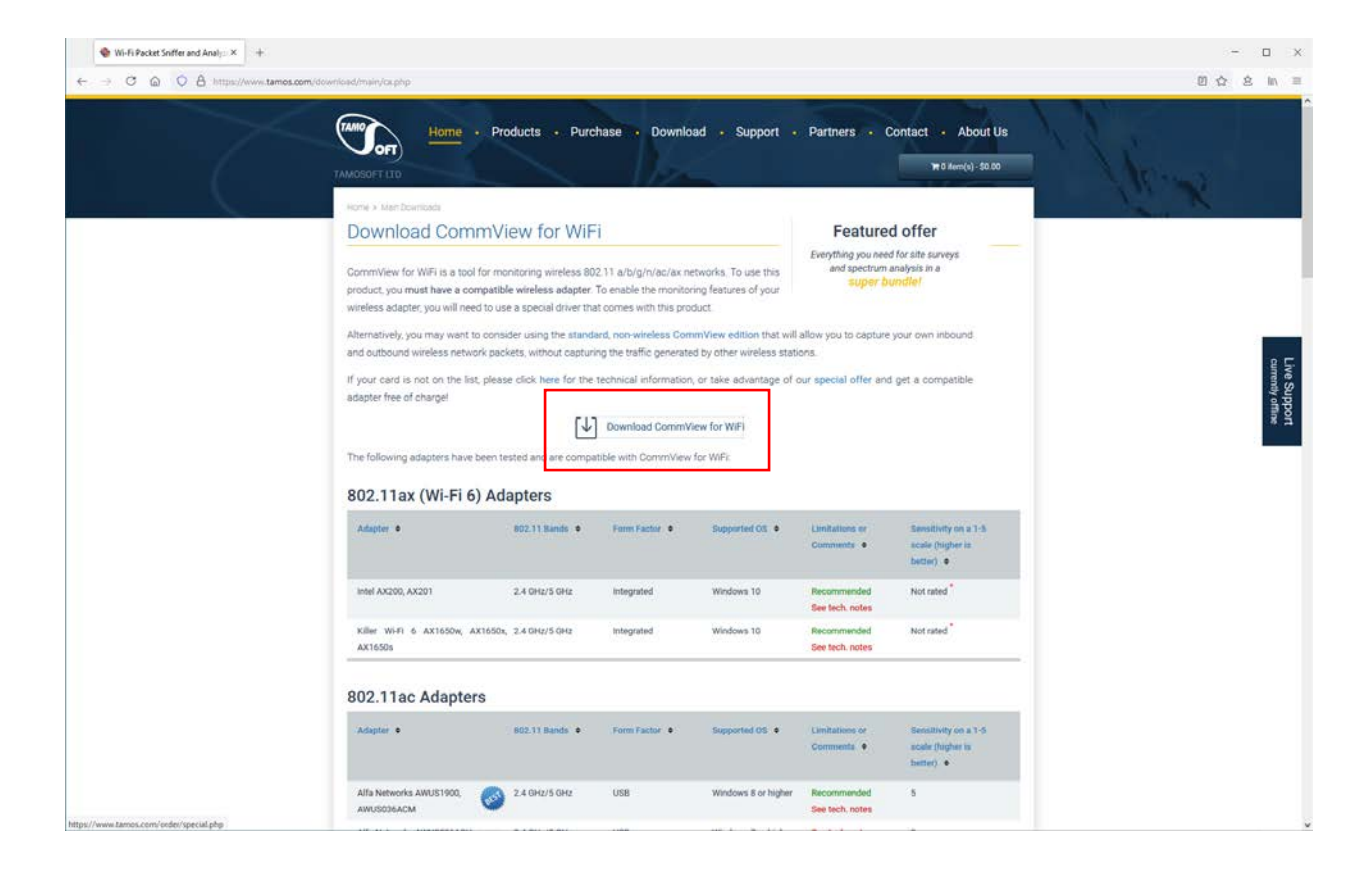

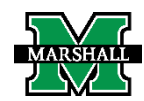

### Install CommView for WiFi

Follow all default settings

### Welcome

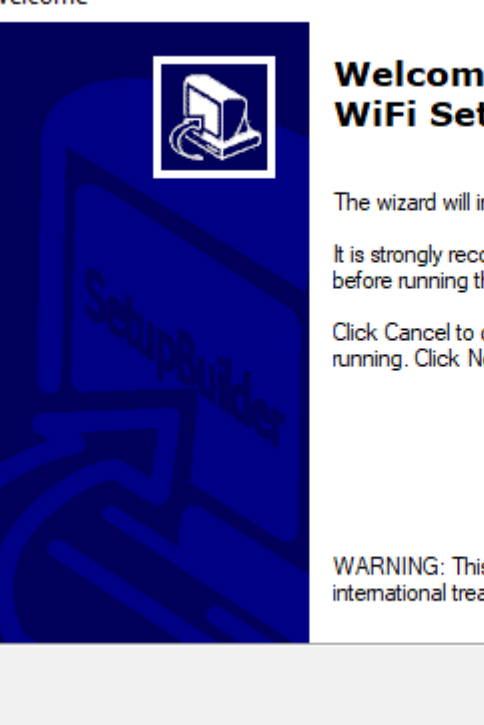

### Welcome to the CommView for WiFi Setup Wizard.

The wizard will install CommView for WiFi on your computer.

It is strongly recommended that you exit all Windows programs before running this Setup program.

Click Cancel to quit Setup and then close any programs you have running. Click Next to continue with the Setup program.

WARNING: This program is protected by copyright law and international treaties.

Next >

Cancel

Х

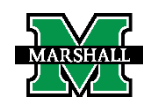

### Install WiFi adapter driver

#### locities and the second second

#### DRIVER INSTALLATION GUIDE

CommView for WiFi is a tool for monitoring wireless 802.11 networks. You **must** have a compatible wireless adapter to use this product. In order to enable the monitoring features of your wireless adapter, you will need to use the special drivers that come with this product.

When CommView for WiFi is not running, your adapter will be able to connect and communicate with other wireless hosts or access points, as it normally does. When CommView for WiFi is running, your adapter will be put in passive, promiscuous monitoring mode with no connectivity.

The following supported, compatible adapters have been found on your computer:

#### None

The following adapters that have not been tested, but that may be compatible, have been found on your computer:

#### None

Please make a selection from the following options and click "Next":

I want to install the driver for my compatible adapter.

I want to test my untested adapter that may be compatible.

O I have a compatible adapter, but I have not plugged it in yet. Tell me what to do after I plug in the compatible adapter.

Next >

For your reference, you can find the complete list of supported, compatible adapters by visiting the following page:

https://www.tamos.com/products/commwifi/adapterlist.php

CommView for WiFi may support other adapters. If your adapter is not listed above, please refer to the online FAQ for up-to-date information.

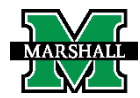

X

- Capture handshake packets for Aircrack-ng to crack WiFi password
  - Watch https://www.youtube.com/watch?v=2BffQsIDh48
    - Sometimes, you will see 3-way handshake packets. It also works.
  - Export "Wireshark/Tcpdump Format" with the file name wpa.full
- There are some chances that handshake packets will not be captured.
  - In that case, you will need to continue until handshake packets are captured.

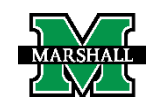

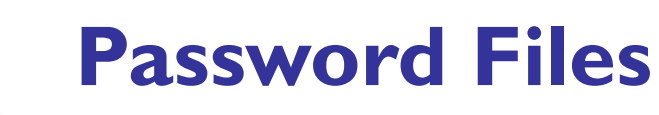

### Go to Common-Credentials, download one password file, and save it on Desktop

|                                    | A                                                      |                                                  |                               |                                    |
|------------------------------------|--------------------------------------------------------|--------------------------------------------------|-------------------------------|------------------------------------|
|                                    | Why GitHub? Team Enterprise Explore M                  | larketplace Pricing                              | Search Sign in Sign up        |                                    |
| danielmiessler / SecLists          |                                                        |                                                  |                               | © Notifications ☆ Star 31.8k ¥ Fox |
| Code 🕥 Issues 15 门 Pull requests 7 | 💿 Actions 🖂 Projects 💷 Wild 💿 Security 🗠 Insights      |                                                  |                               |                                    |
|                                    |                                                        |                                                  |                               |                                    |
|                                    | P master - SecLists / Passwords / Common-Creder        | ntials /                                         | Go to file                    |                                    |
|                                    | GraoMelo Add all 20th century anniversary dates        |                                                  | 2 330etuse on Mar 18 SHistory |                                    |
|                                    |                                                        |                                                  |                               |                                    |
|                                    | 10-million-password-list-top-100.txt                   | Update 10-million-password-list-top-100.txt      | 13 months ago                 |                                    |
|                                    | 10-million-password-list-top-1000.txt                  | Renamed folders to be the full names             | 3 years ago                   |                                    |
|                                    | 10-million-password-list-top-10000.txt                 | Fix #259 - Recover from bad merge                | 2 years ago                   |                                    |
|                                    | 10-million-password-list-tep-100000.txt                | Fix #259 - Recover from bad merge                | 2 years ago                   |                                    |
|                                    | [] 10-million-password-list-top-1000000.bit            | move words to correct places                     | 10 months ago                 |                                    |
|                                    | 10-million-password-list-top-500.txt                   | Renamed folders to be the 'full names            | 3 years ago                   |                                    |
|                                    | 100k-most-used-passwords-NCSC.txt                      | find , -name 's_s' –exec rename 's/_/-/g' '0' 's | 2 years ago                   |                                    |
|                                    | 10k-most-common.txt                                    | standardisze line endings                        | 12 months ago                 |                                    |
|                                    | D 1900-2020.txt                                        | Add all 20th century anniversary dates           | 3 months ago                  |                                    |
|                                    | 500-worst-passwords.txt                                | Renamed folders to be the full names             | 3 years ago                   |                                    |
|                                    | SplashData-2014.txt                                    | Renamed folders to be the Yull names             | .3 years ago                  |                                    |
|                                    | [1] SplashData-2015-1.tst                              | Renamed folders to be the full names             | 3 years ago                   |                                    |
|                                    | SplashData-2015-2.txt                                  | Renamed folders to be the 'full names            | 3 уюлт адо                    |                                    |
|                                    | best1050.bt                                            | standardisze line endings                        | 12 mooths ago                 |                                    |
|                                    | best110.nd                                             | standardisze ine endings                         | 12 months ago                 |                                    |
|                                    | D best15.bd                                            | standardisze line endings                        | 12 months ago                 |                                    |
|                                    | common-passwords-win.bd                                | Renamed folders to be the Yull names             | 3 Aesiz aðo                   |                                    |
|                                    | four-digit-pin-codes-sorted-by-frequency-withcourt.csv | Fix issues with wordlists                        | 11 months ago                 |                                    |
|                                    | () medical-devices.txt                                 | Renamed folders to be the 'full names            | 3 years ago                   |                                    |
|                                    | [] top-20-common-SSH-passwords.txt                     | Add default password for jailbroken iOS          | 5 months age                  |                                    |
|                                    | top-passwords-shortlist.txt                            | Quick rename                                     | 3 years ago                   |                                    |

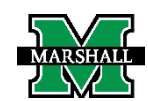

- Aircrack-ng is a complete suite of tools to assess WiFi network security.
- It focuses on different areas of WiFi security:
  - Monitoring: Packet capture and export of data to text files for further processing by third party tools
  - Attacking: Replay attacks, deauthentication, fake access points and others via packet injection
  - Testing: Checking WiFi cards and driver capabilities (capture and injection)
  - Cracking:WEP and WPA PSK (WPA I and 2)

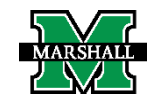

### Go to https://www.aircrack-ng.org/

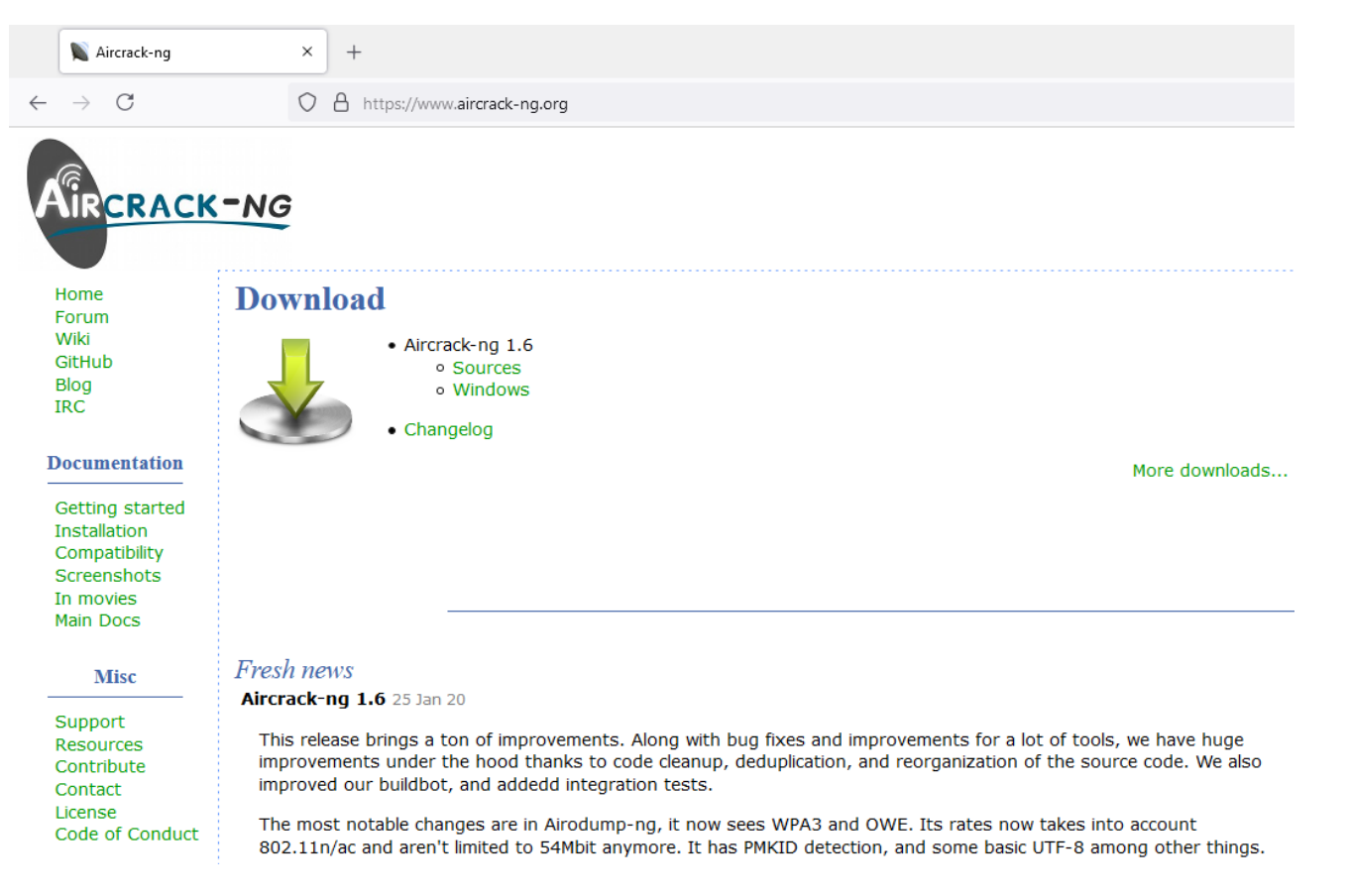

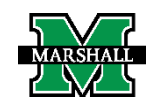

### Click "Windows" download option

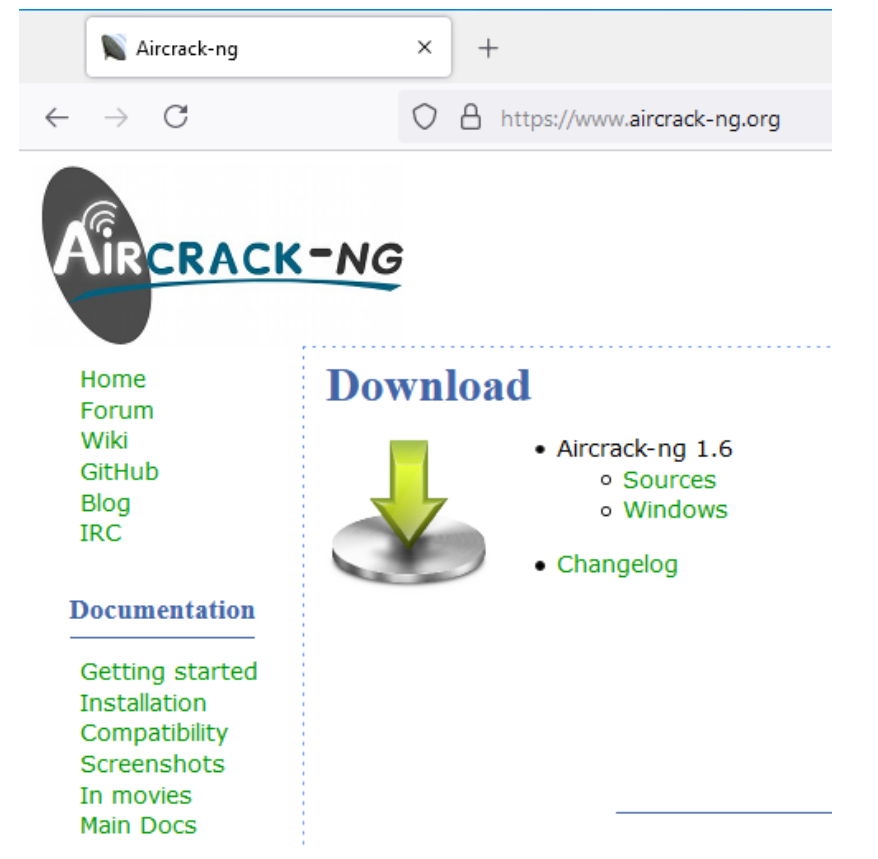

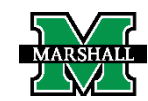

### Extract aircrack-ng-1.6-win.zid on Desktod

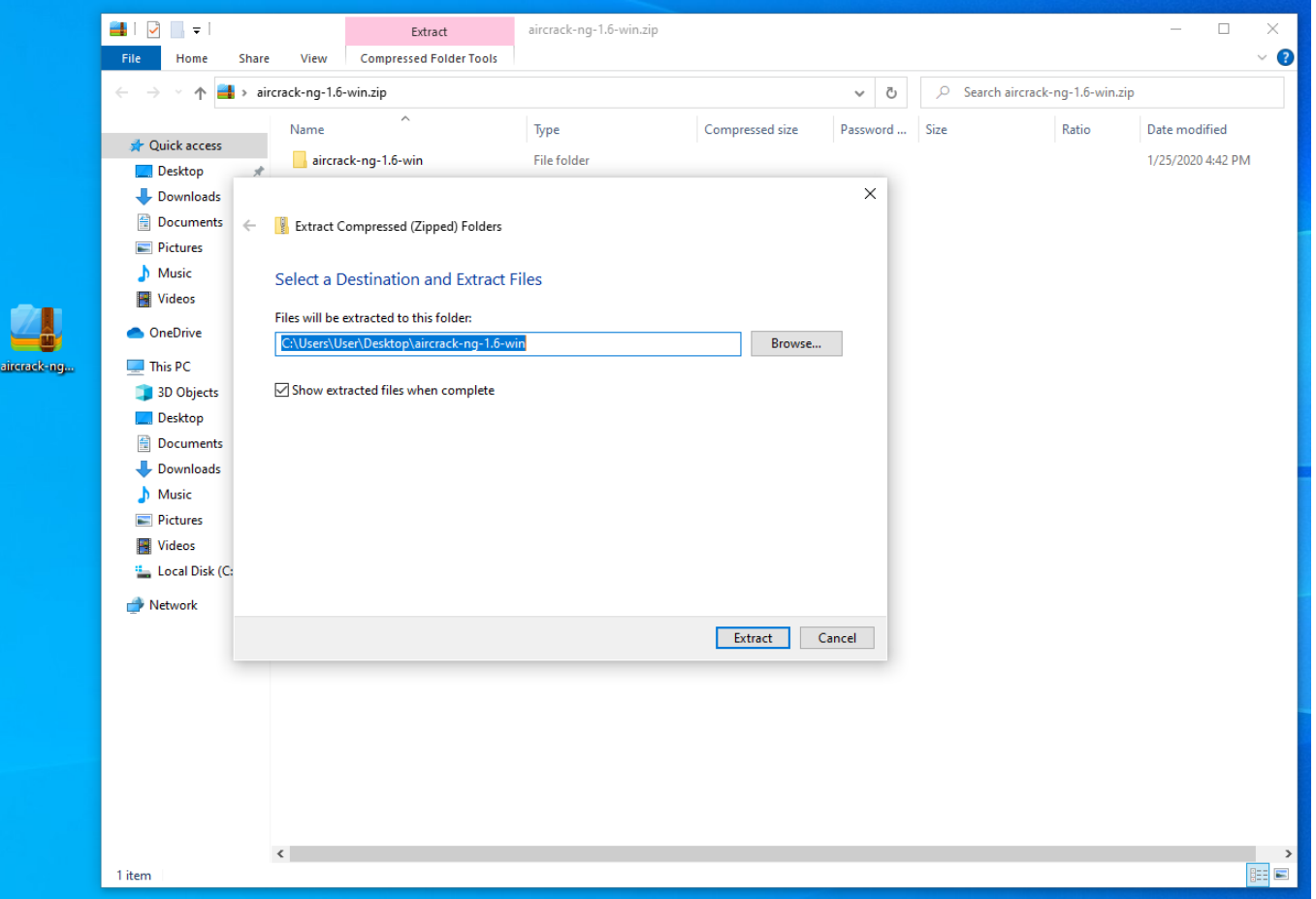

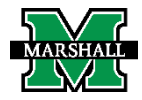

- Press the key combination [Windows] + [R]
- Enter "cmd" into the entry field (I)
- Press the "OK" button (2)

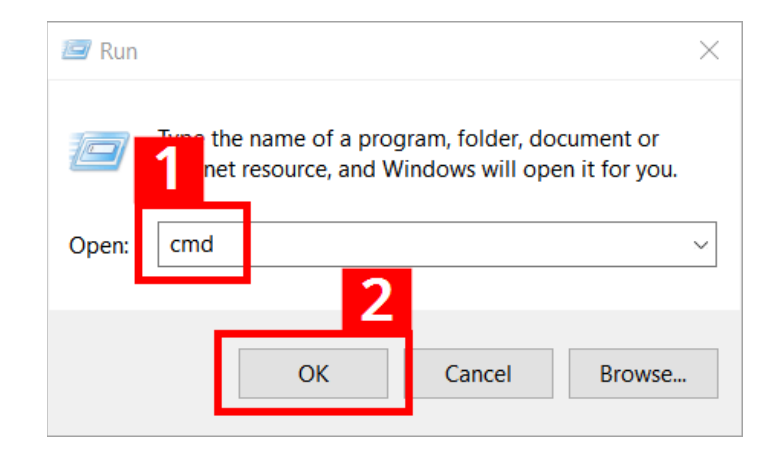

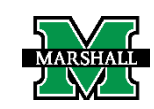

After doing so, the cmd.exe will open with the following screen:

| 📾 Command Prompt                                                                              | _ | × |
|-----------------------------------------------------------------------------------------------|---|---|
| Microsoft Windows [Version 10.0.19042.906]<br>(c) Microsoft Corporation. All rights reserved. |   |   |
| C:\Users\User>                                                                                |   |   |
|                                                                                               |   |   |
|                                                                                               |   |   |
|                                                                                               |   |   |
|                                                                                               |   |   |
|                                                                                               |   |   |
|                                                                                               |   |   |
|                                                                                               |   |   |
|                                                                                               |   |   |
|                                                                                               |   |   |
|                                                                                               |   |   |
|                                                                                               |   |   |

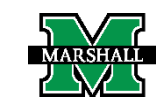

- To start the program file (aircrack-ng), you also need to switch to the storage location.
- Туре
- cd Desktop\aircrack-ng-1.6-win\bin

Select Command Prompt

Microsoft Windows [Version 10.0.19042.985] (c) Microsoft Corporation. All rights reserved.

C:\Users\User>cd Desktop\aircrack-ng-1.6-win\bin

C:\Users\User\Desktop\aircrack-ng-1.6-win\bin>\_

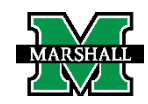

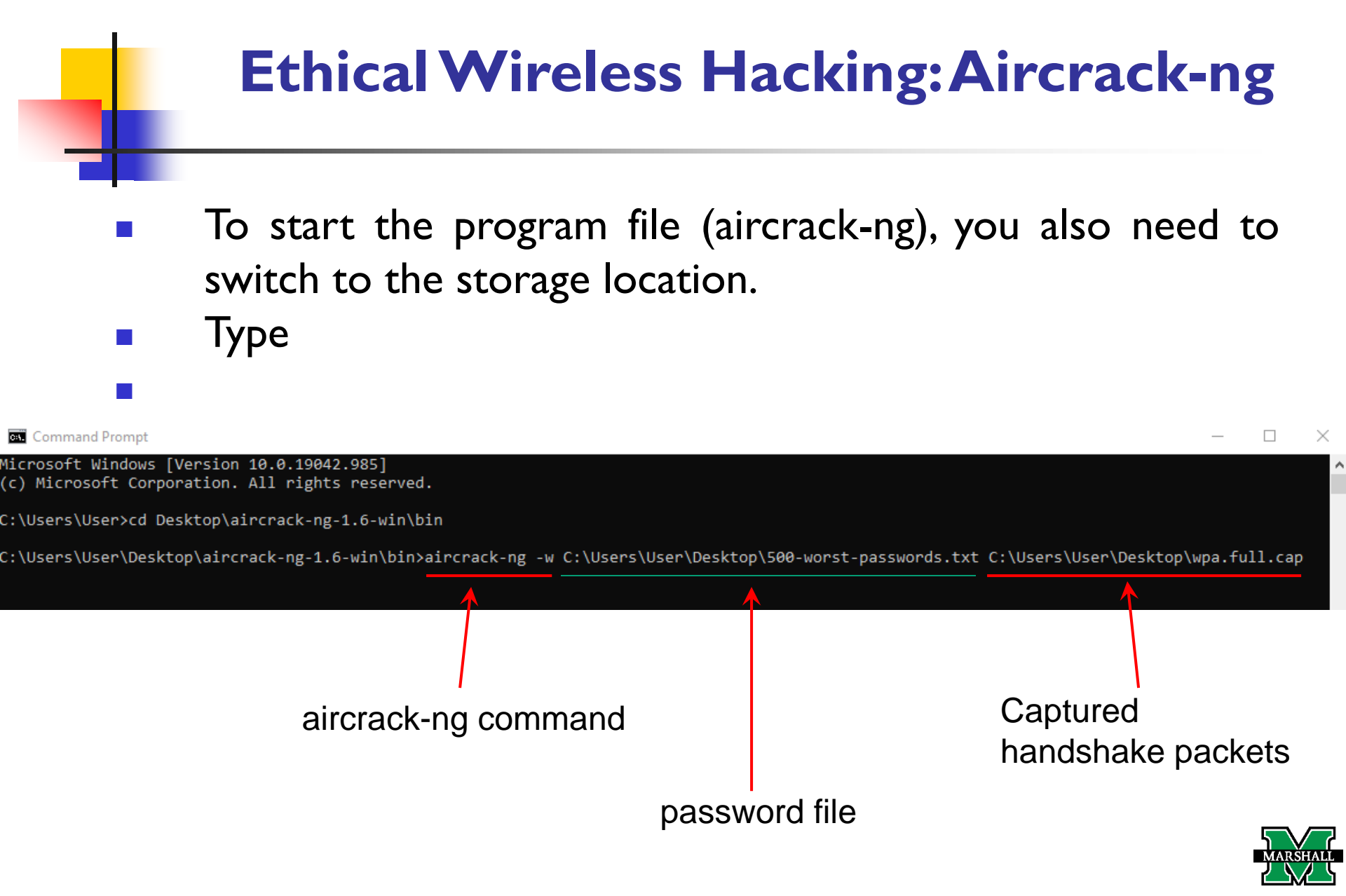

If CommView for WiFi captured packets from multiple networks, you will need to specific the target network by entering the index number.

| Opening test1.pcaplease wait<br>Read 192 packets. |                   |                   |                               |  |  |  |  |  |  |  |  |
|---------------------------------------------------|-------------------|-------------------|-------------------------------|--|--|--|--|--|--|--|--|
| #                                                 | BSSID             | ESSID             | Encryption                    |  |  |  |  |  |  |  |  |
| 1                                                 | 00:0D:58:EF:88:09 | tmpAP             | No data - WEP or WPA          |  |  |  |  |  |  |  |  |
| 2                                                 | 00:0D:58:EF:88:0A | Vodafone          | No data - WEP or WPA          |  |  |  |  |  |  |  |  |
| 3                                                 | 00:0D:58:EF:88:0B | veles3            | No data - WEP or WPA          |  |  |  |  |  |  |  |  |
| 4                                                 | 14:CC:20:C1:CB:2C | Lekonora          | No data - WEP or WPA          |  |  |  |  |  |  |  |  |
| 5                                                 | 24:A4:3C:FE:22:36 | Intertelecom_FREE | No data - WEP or WPA          |  |  |  |  |  |  |  |  |
| 6                                                 | 28:10:7B:94:BB:29 | ogogo             | WPA (0 handshake, with PMKID) |  |  |  |  |  |  |  |  |
| 7                                                 | F4:EC:38:A6:2F:EA | TPLIN             | WPA (0 handshake)             |  |  |  |  |  |  |  |  |
| 8                                                 | F8:1A:67:E5:05:62 | Smile)            | WPA (1 handshake)             |  |  |  |  |  |  |  |  |
| Index number of target network ?                  |                   |                   |                               |  |  |  |  |  |  |  |  |

E.g., if the target network is named "Smile)", you will enter
8 and press [Enter]

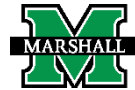

- Cracking begins...
- Now all you have to do is wait till you see (KEY Found (your key is here <sup>(1)</sup>).

Command Prompt - aircrack-ng -w C:\Users\User\Desktop\500-worst-passwords.txt C:\Users\User\Desktop'

|                                           |   |                      |                      | ļ                    | Airo                 | cra                  | ck-r                 | ng 1                 | 1.6                  |                      |                      |                      |                      |                      |                      |                      |                      |
|-------------------------------------------|---|----------------------|----------------------|----------------------|----------------------|----------------------|----------------------|----------------------|----------------------|----------------------|----------------------|----------------------|----------------------|----------------------|----------------------|----------------------|----------------------|
| [00:00:06] 65/499 keys tested (10.01 k/s) |   |                      |                      |                      |                      |                      |                      |                      |                      |                      |                      |                      |                      |                      |                      |                      |                      |
| Time left: 43 seconds 13.03%              |   |                      |                      |                      |                      |                      |                      |                      |                      |                      |                      |                      |                      |                      |                      |                      |                      |
| Current passphrase: daniel                |   |                      |                      |                      |                      |                      |                      |                      |                      |                      |                      |                      |                      |                      |                      |                      |                      |
| Master Key                                |   | FE<br>42             | 37<br>06             | 1F<br>A4             | 89<br>36             | FC<br>34             | BF<br>F5             | D1<br>61             | E4<br>FE             | B6<br>1E             | 02<br>FA             | 43<br>45             | 9F<br>63             | 79<br>FØ             | F1<br>5A             | 03<br>89             | C1<br>12             |
| Transient Key                             |   | 18<br>42<br>DE<br>F9 | 9C<br>5F<br>C9<br>3A | C1<br>6E<br>E2<br>F9 | EØ<br>E7<br>F6<br>AE | 33<br>EB<br>26<br>90 | 54<br>2B<br>D4<br>F7 | 2E<br>2D<br>5E<br>E5 | 3F<br>36<br>03<br>54 | 41<br>D1<br>35<br>FB | 40<br>E1<br>66<br>2F | 2D<br>DD<br>97<br>9E | 73<br>73<br>D3<br>3F | 32<br>BF<br>ØB<br>ØB | BF<br>D7<br>5B<br>E2 | 85<br>F2<br>6D<br>F9 | 52<br>8B<br>7A<br>12 |
| EAPOL HMAC                                | : | 02                   | 15                   | 91                   | 04                   | AC                   | 4B                   | 87                   | B6                   | AA                   | EØ                   | 12                   | 35                   | 72                   | 2D                   | 55                   | EC                   |

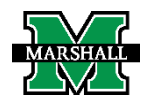